## REFRESHER MODULE FOR ELECTORAL BOARDS & DESO TECHNICAL SUPPORT STAFF

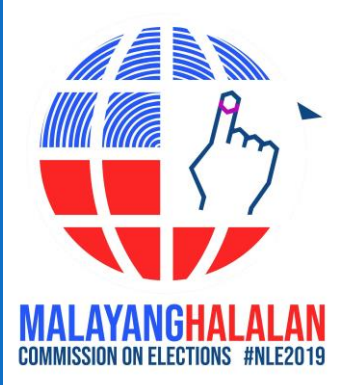

EB & DESO REFRESHER MODULE

# VCM OPERATIONS: AUDIT LOG PRINTING

MALAYANGHALALAN COMMISSION ON FLECTIONS, #NI F2019

EB & DESO REFRESHER MODULE

#### **REMINDERS AUDIT LOG PRINTING**

#### **DO NOT print Audit Log during FTS.**

Print Audit Logs on Election Day with date and time stamp starting from FTS to E-Day.

# VCM OPERATIONS: THERMAL PAPER MANAGEMENT

EB & DESO REFRESHER MODULE

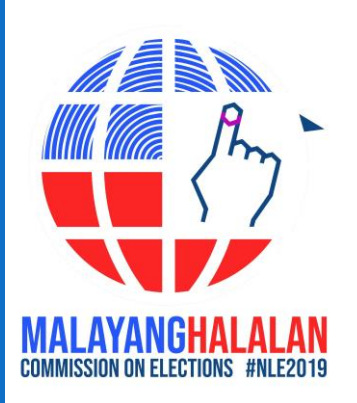

### "NEAR-END OF PAPER" MARK

- Purple or Red in color marks at the back side of the thermal paper.
- Located between 30 to 40 cm before the end of the thermal paper.
- Indicates that the paper roll is just about to finish.

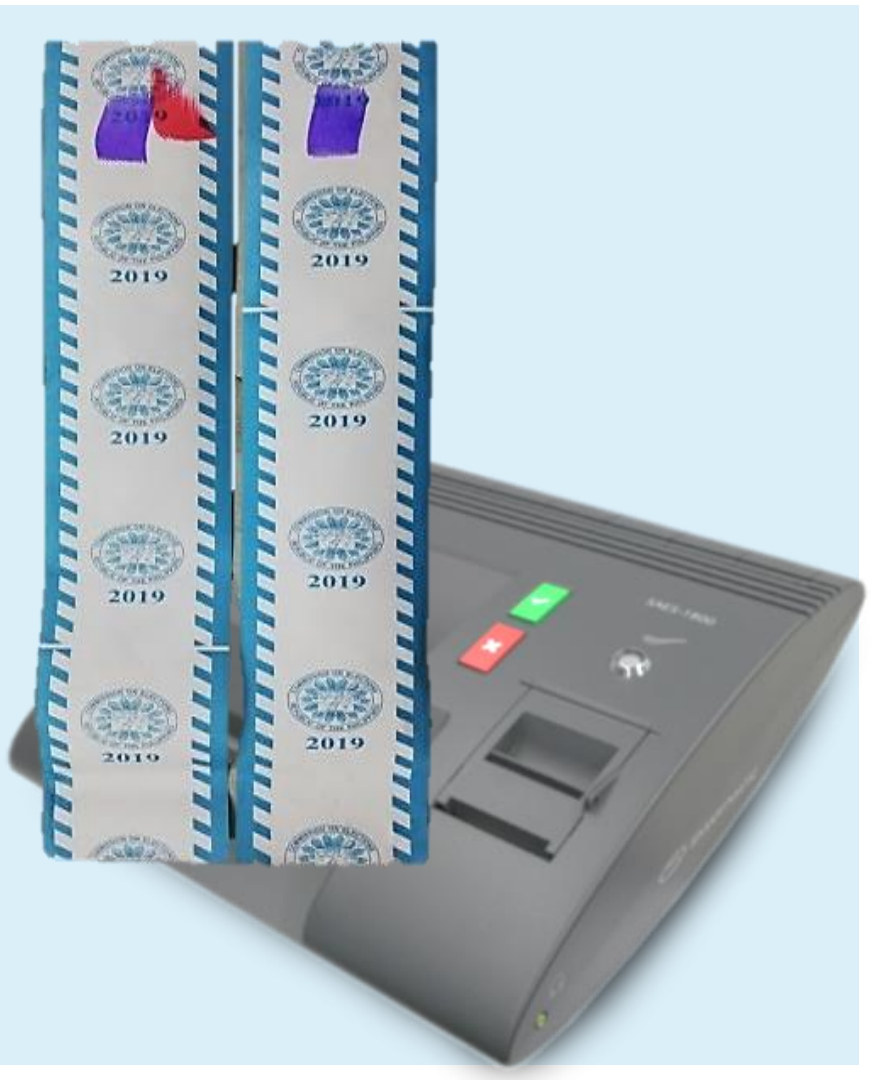

### HOW TO AVOID TURNING OFF VCM WHILE VOTING IS IN OPEN STATE

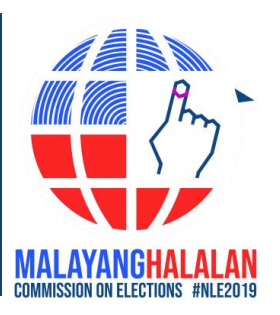

- Note presence of the "near end of paper" mark at the back of the paper when cutting every VVPAT.
- Once you see the mark, replace thermal paper.

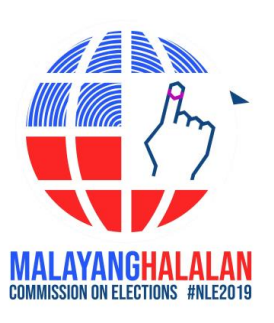

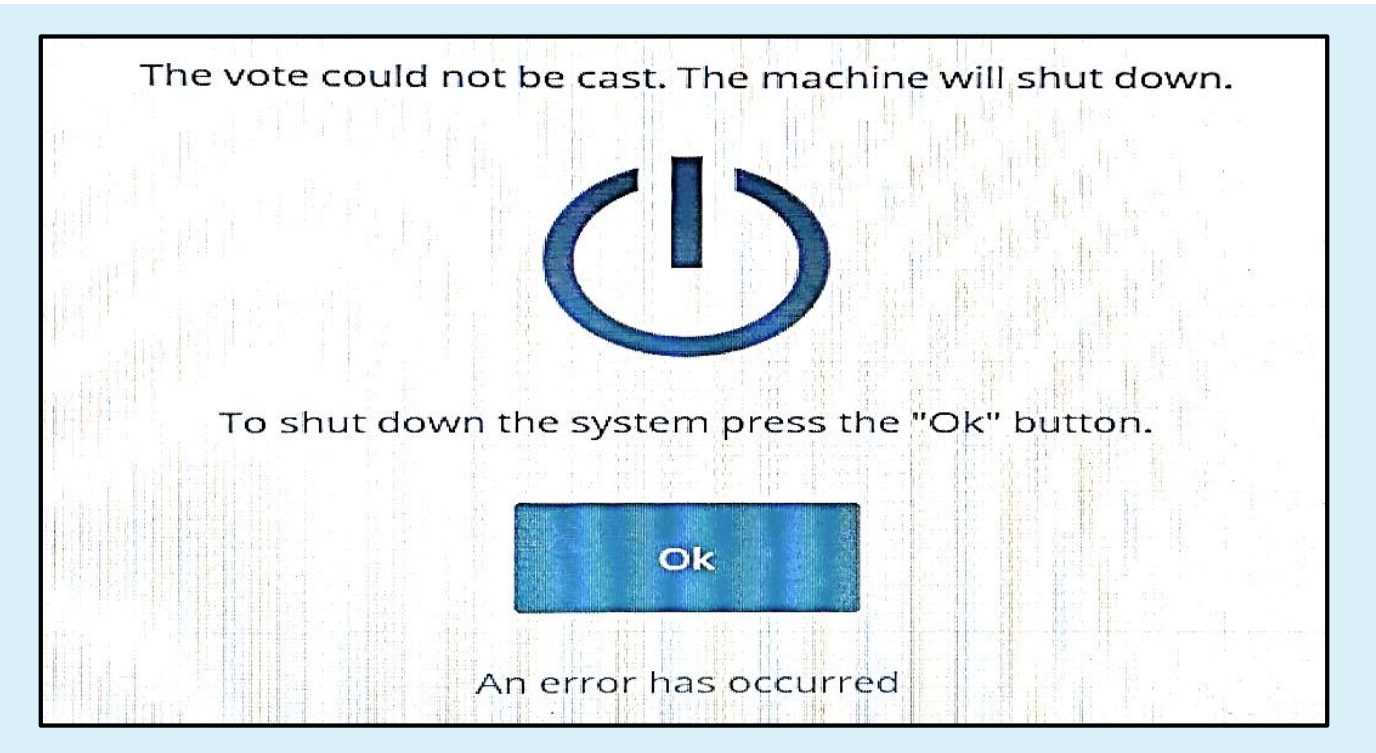

**Error message:** 

"The vote could not be cast. The machine will shut down." "To shut down the system press the "Ok" button"

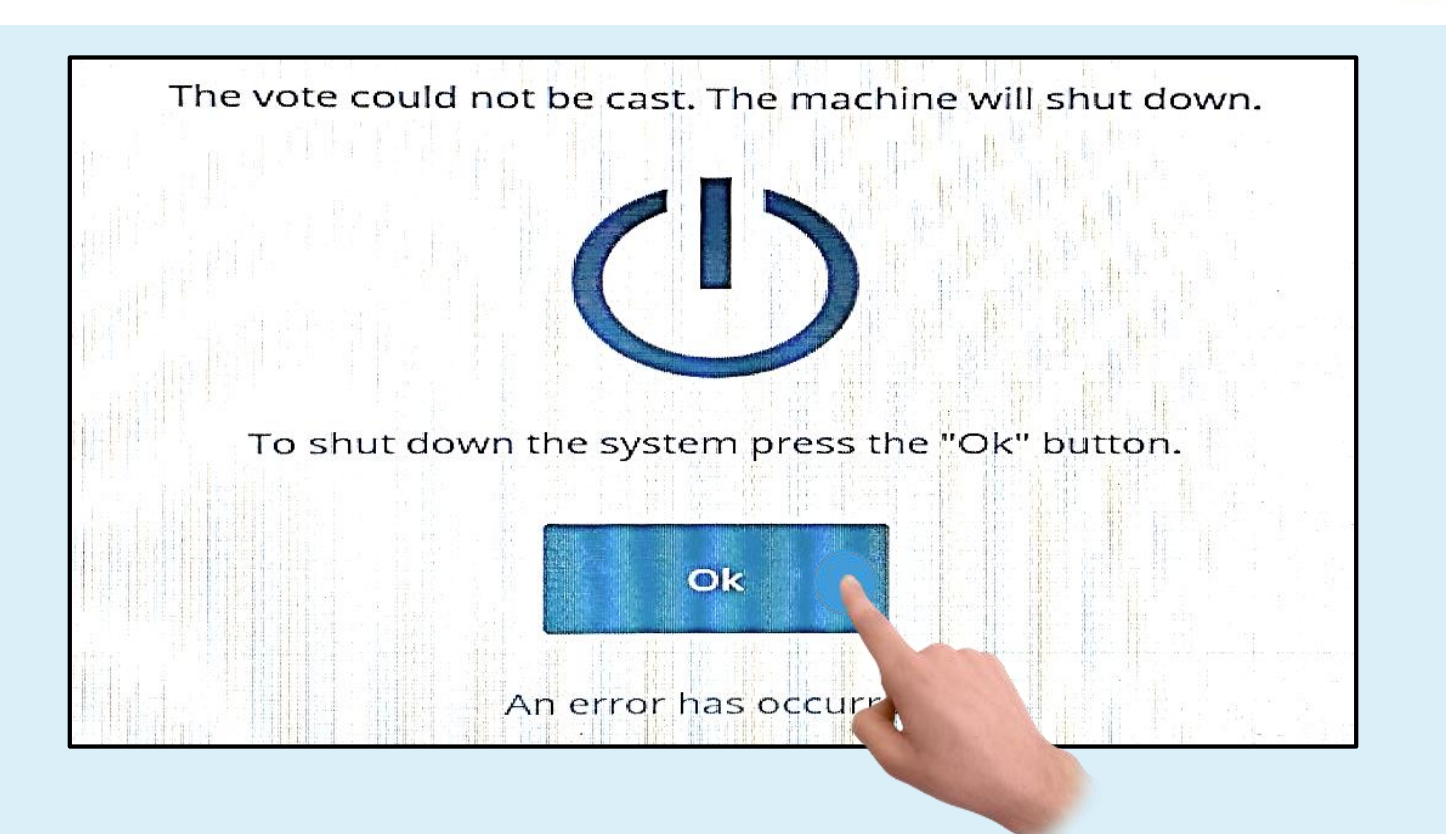

#### Press the OK button to shut down VCM.

Replace paper roll, ensuring that the new paper roll is in correct orientation

Turn ON the VCM and wait for the ballot to be returned.

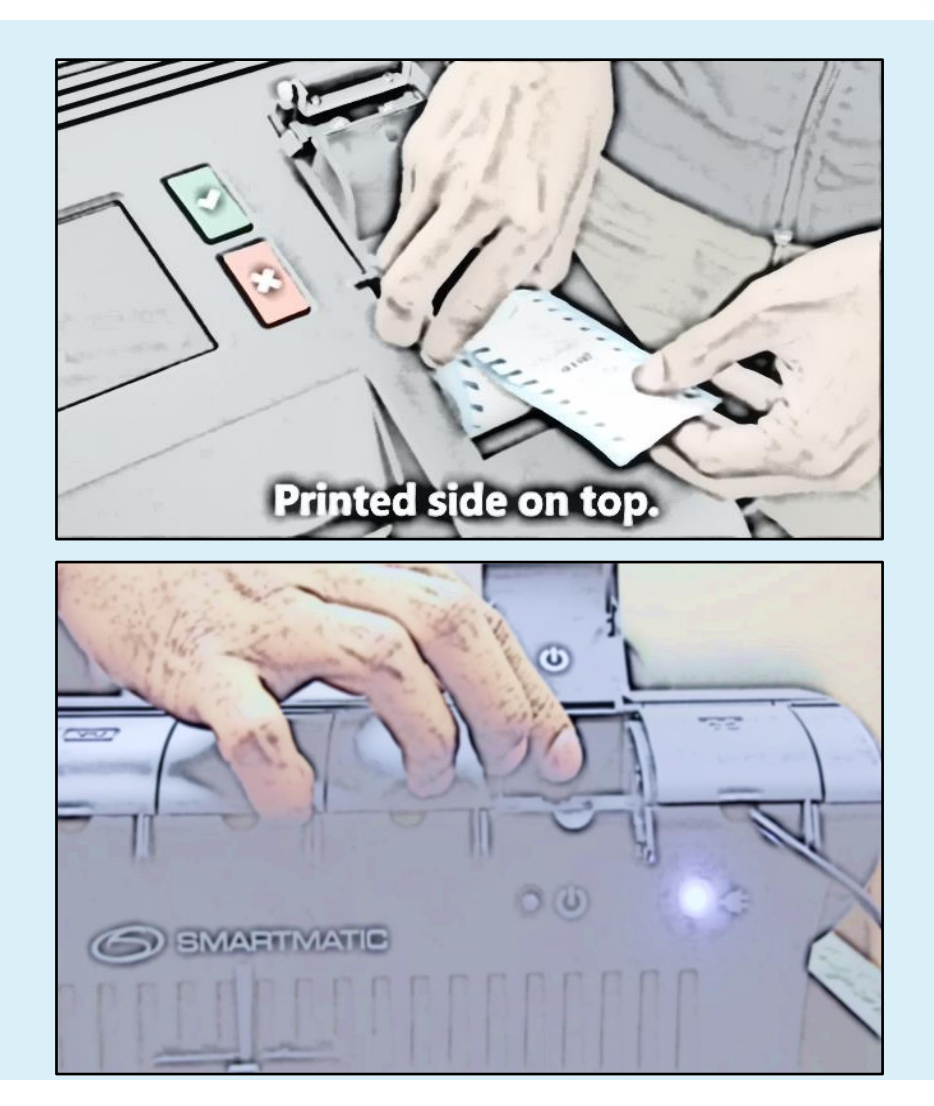

|                 |             |              |   | 4         |                                                                                                    |
|-----------------|-------------|--------------|---|-----------|----------------------------------------------------------------------------------------------------|
|                 | Go to voti  | lg           |   |           |                                                                                                    |
|                 | Close votii | ng           |   |           |                                                                                                    |
|                 |             |              |   |           | And the second second second second second second second second second second second second second second second |
| Diagnostics 🛛 🕹 |             | Reports      | ₽ | Utilities | \$                                                                                                    |
| ×               |             | Manage polls |   |           | 0                                                                                                    |

- Once the VCM shows the Main Screen, log with the PIN of your corresponding BEI profile.
- Press "Go to voting" button to resume voting process.

### HOW TO AVOID TURNING OFF VCM WHILE VOTING IS IN OPEN STATE

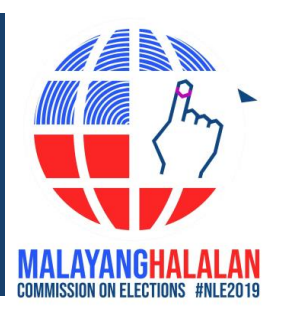

- Check printer compartment every 60-70 votes to validate if new thermal paper roll is needed
- To find out total number of votes registered in the VCM, check the ballots cast counter located at the top panel of the Main Screen.

| 08/26/18   03:04 AM   🔓 Open | 🏤   🖓 60 votes   📩   🖾   11130001 |
|------------------------------|-----------------------------------|
| THE PHILIP                   |                                   |
| Welcome to the May 13th 2019 |                                   |

## VCM OPERATIONS: TRANSMISSION CONTINGENCY

EB & DESO REFRESHER MODULE

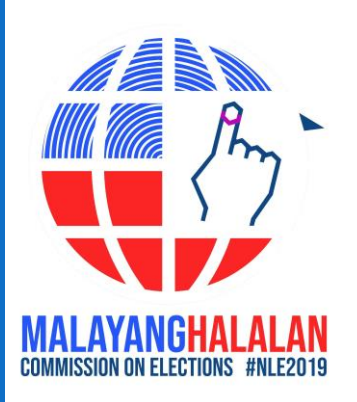

### TRANSMISSION OF ELECTION RESULTS: SIM CARDS FOR USB MODEM

#### For polling centers with only 1 clustered precinct, 2 sim cards will be allocated.

- Ex: 1 globe + 1 smart
- Ex: 2 globe or 2 smart

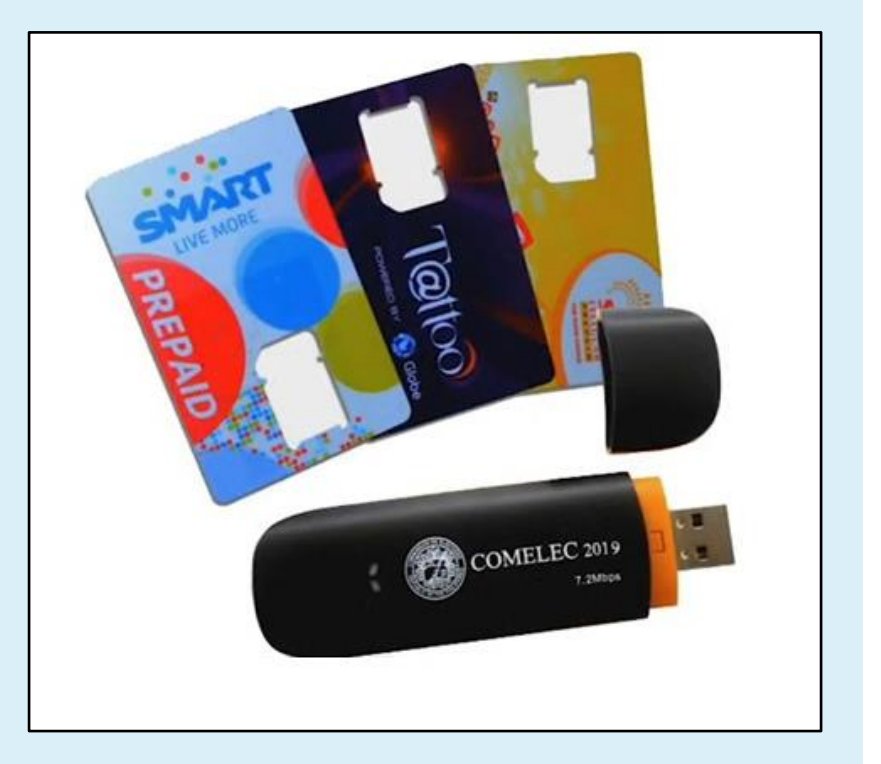

### TRANSMISSION OF ELECTION RESULTS: SIM CARDS FOR USB MODEM

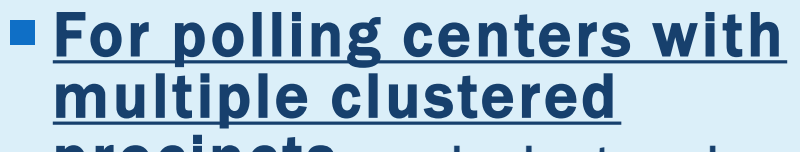

**precincts**, each clustered precinct will be allocated with only 1 sim card.

- Check if the sim card installed in the USB modem is the one that has signal in the polling center.
- If the sim card does not work, borrow a different sim card from another precinct belonging to the same polling center.

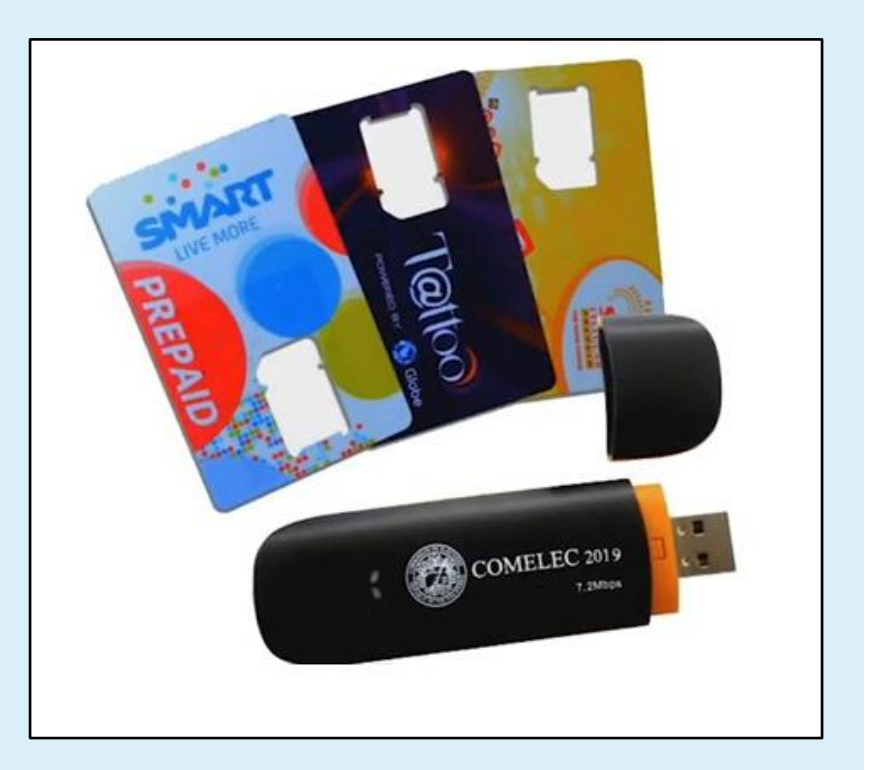

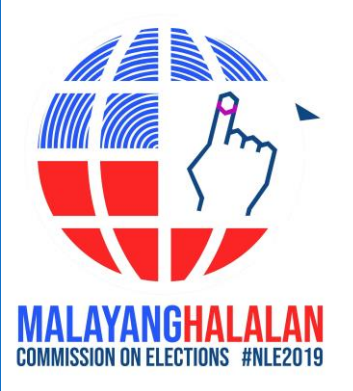

EB REFRESHER MODULE

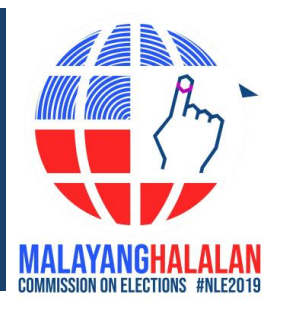

- EBs may find different types of marking pens inside the VCM box:
  - Marking pens with Comelec Logo and 2019 NLE label
  - Marking pens with "SMARTMATIC Technology to serve all" label
  - Marking pens with PiliPinas 2016 logo

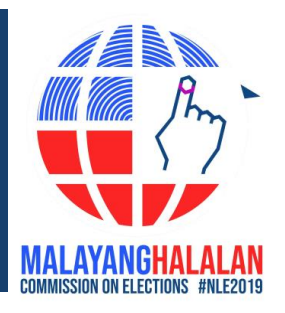

EBs shall NOT USE the 2019 marking pens (colored black, with COMELEC logo and 2019 NLE label) on FTS and E-day. Said marking pens shall not be taken out of their corresponding box and shall remain inside the VCM box.

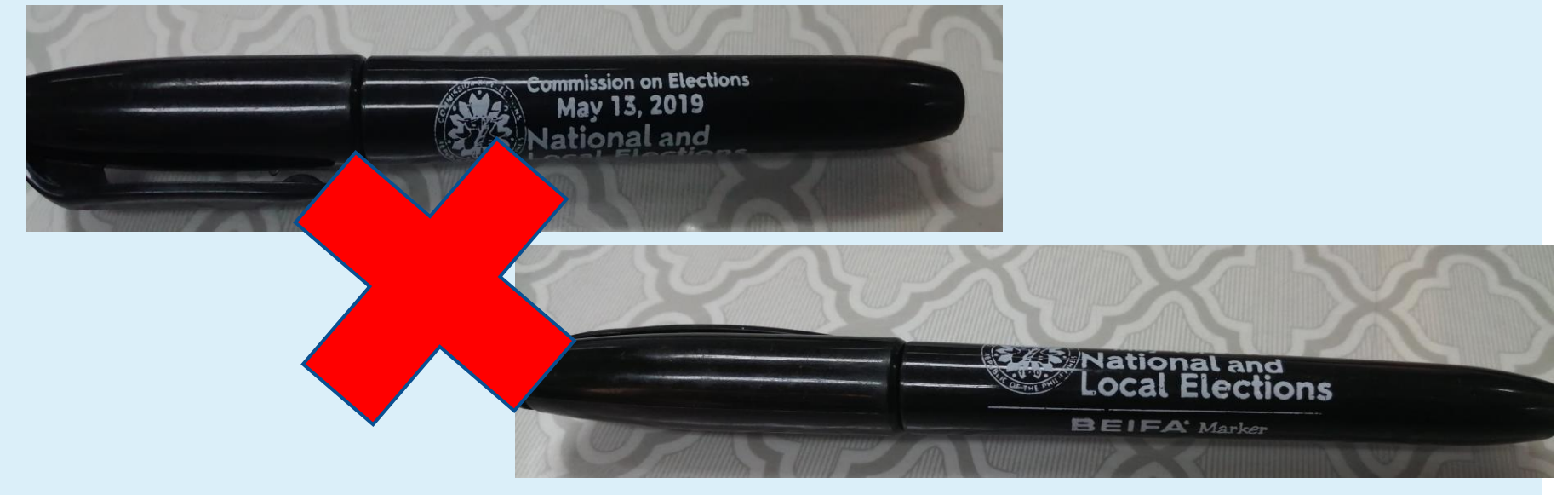

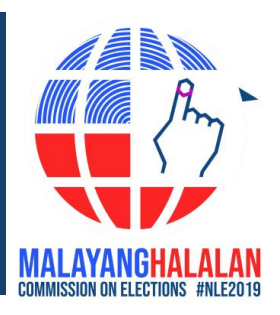

EBs shall only use the marking pens with
"SMARTMATIC
Technology to serve all"
label and Smartmatic
logo and the marking
pens with PiliPinas
2016 logo

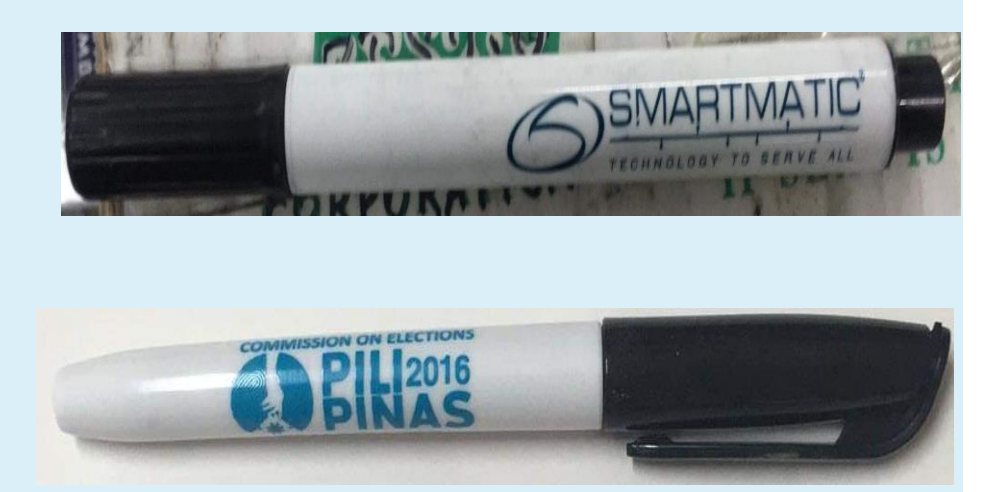

If EB received marking pens with PiliPinas 2016 logo, verify first if the mark is legible.

 On E-day, from time to time, check if the mark of said pens is still legible. If the marking is no longer legible, DO NOT USE said pens.

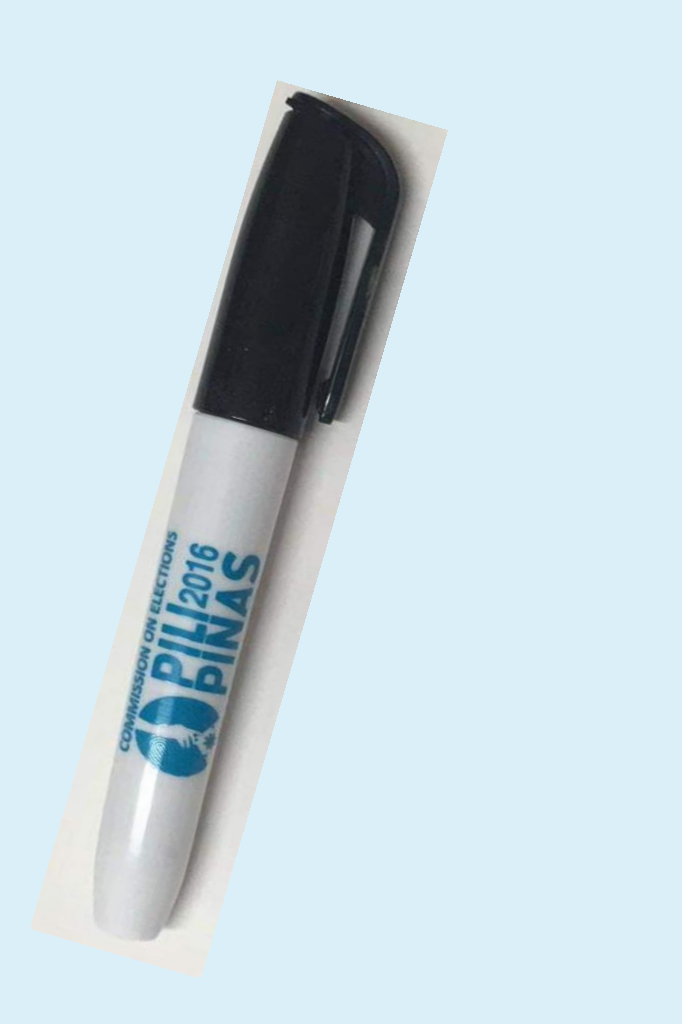

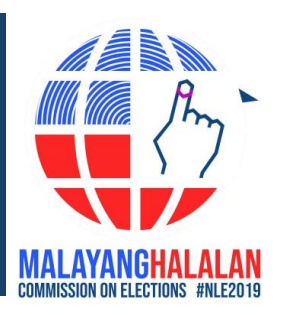

The 2019 marking pens (with Comelec Logo & 2019 NLE label) shall be replaced with a different marking pen for use on E-day. These shall be shipped to the **City/Municipal** Treasurer.

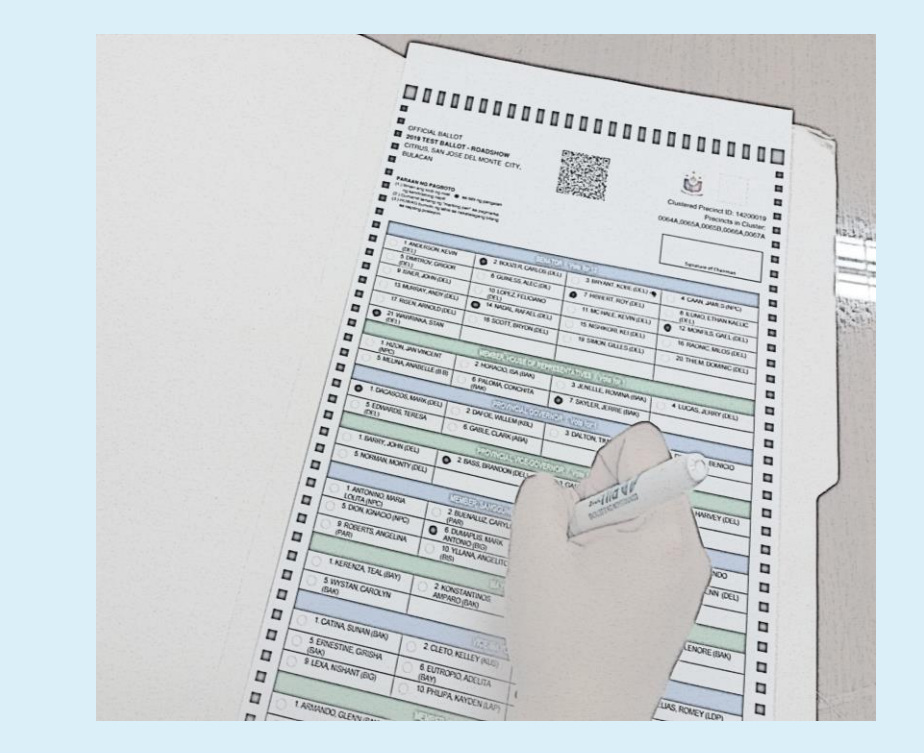

### **THANK YOU!**

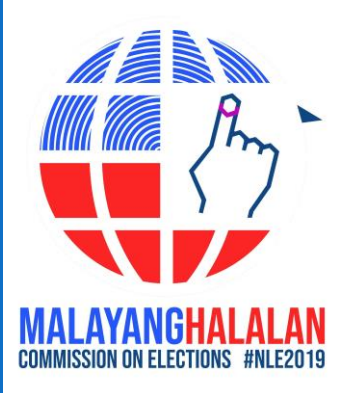